| Saskatchewan<br>Health Authority | Title: Correcting Reporting Relationships in F<br>Role performing Activity: Managers, Leaders,<br>Administrators, and the Registry Coordinator                                     | Respirator Registry<br>, Area<br>r |  |
|----------------------------------|----------------------------------------------------------------------------------------------------|------------------------------------|--|
|                                  | Location:<br>Respirator Registry homepage                                                                                                    | Department/<br>Unit:               |  |
|                                  |                                                                                                    | Quality & Safety                   |  |
| WORK                             | <b>Document Owner:</b><br>Erin Roesch, Director, Quality & Safety - Regina                                                                                                    | Date Prepared:<br>June 11, 2021    |  |
|                                  | Last Revision:<br>August 26, 2021                                                                                                    | Date Approved:<br>June 16, 2021    |  |
| STANDARD                         | <b>Related Policies/Documentation</b><br>Go to SHA Intranet>Departments>Quality & Safety home>Respiratory<br>Protection Program>Respirator Registry to find related work standards |                                    |  |

Work Standard Summary: This work standard provides information on what to do if you have missing employees/departments or have extra employees/departments on your master employee list in the Respirator Registry. It outlines the steps to confirm and correct discrepancies in reporting relationships.

## **PRIVACY ALERT:**

Entrance and use (including viewing) of electronic records must follow the need-to-know principle for your assigned job duties. Users are not to use these records to view records except as defined or their use will be assessed as a Privacy Breach per SHA Policy 07-003.

1. Employee status changes (LOA, termination, etc.) should be updated as soon as possible. Managers and Leaders should regularly review and verify their staff listings using Gateway Online to ensure the Respirator Registry accurately reflects employees and their respirator status by area and department.

## For Managers and Leaders in <u>fRQHR</u>:

Please note that this does not apply to fRQHR as they see reporting relationships in VIP instead of Gateway Online. If you have at least one staff reporting to you and you receive a message that you are not authorized to view the Respirator Registry or do not see the employees that report to you in your Reports, please submit an inquiry in MyConnection (refer to Steps 6 to 9 below).

| 2. | If you are from fRQHR – go to Step 6 (ignore steps 2 to 5).                                                                                                    |
|----|----------------------------------------------------------------------------------------------------|
|    | Log in to your <u>Gateway Online</u> account and go to the <b>Manager Self-Serve</b> Tab. Under <b>My Employees</b> , click on the <b>Reporting Employees</b> link.                                                                                                    |
|    | We come wendy medved         We set Sen?         We set Sen? |
| 3. | Confirm that the employee listing is correct. The information that is available here is being used to populate                                                                                                    |
|    | your employee information in the Respirator Registry.                                                                                                    |
|    | <b>New Managers:</b> If you have been newly appointed/awarded a manager position in the OOS organization design, please allow 2 weeks after your effective date for the reporting relationships to be updated in Gateway Online.                                                                                                    |
| 4. | If there are discrepancies in any of your employees' status (see examples below) follow your former regional                                                                                                    |
|    | practices to make corrections. This will ensure the Respirator Registry accurately reflects employees and                                                                                                    |
|    | their respirator status by area and department.                                                                                                    |
|    | Examples:                                                                                                    |
|    | o Employee has begun a leave of absence,                                                                                                    |
|    | o Employee has returned from a leave of absence,                                                                                                    |
|    | o Employee terminated their position in your department, OR                                                                                                    |
| 5  | If the examples in step 4 do not apply, proceed to steps 6-8 for instructions for how to go into My                                                                                                    |
| 5. | Connection to report the discrepancies and identify the specific changes that are required.                                                                                                    |
|    | Note: It may be beneficial to have a conversation with your director to confirm the reporting relationships                                                                                                    |
|    | are as expected and have not been realigned with the new recruitment. If after confirming the employee is                                                                                                    |
|    | missing or is an extra, please perform the following steps.                                                                                                    |
|    |                                                                                                    |

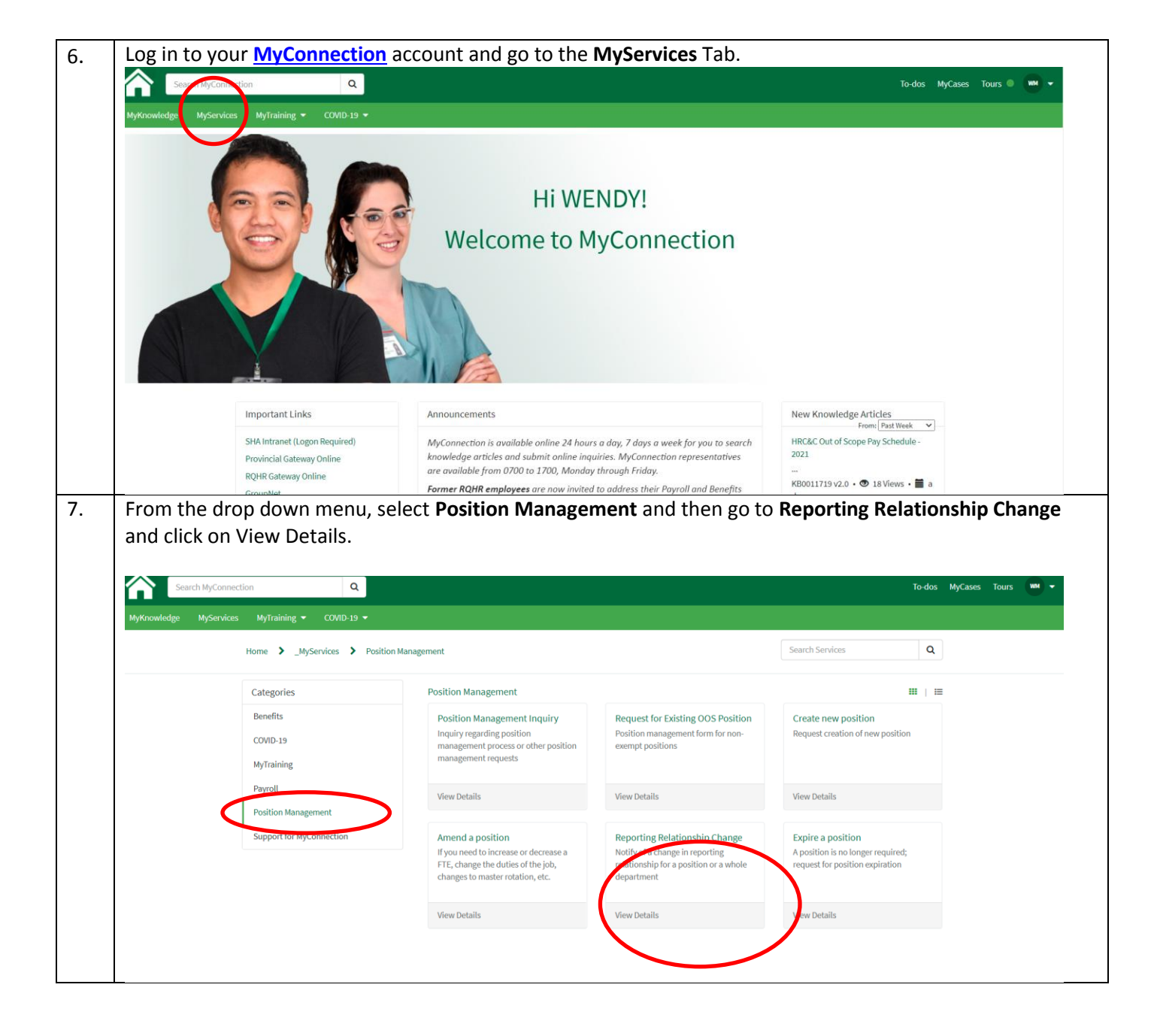

| Seal                                        | rch MyConnection Q                                                                                                    |                                                                                                    |                                                                                                    | To-dos M                                                                                                    | MyCases Tours                                          |
|---------------------------------------------|----------------------------------------------------------------------------------------------------|----------------------------------------------------------------------------------------------------|----------------------------------------------------------------------------------------------------|----------------------------------------------------------------------------------------------------|--------------------------------------------------------|
| MyKnowledge                                 | MyServices MyTraining ▼ COVID-19 ▼                                                                                                    |                                                                                                    |                                                                                                    |                                                                                                    |                                                        |
|                                             | < Back                                                                                                    |                                                                                                    |                                                                                                    |                                                                                                    |                                                        |
|                                             | Reporting Relation                                                                                                    | Iship Change<br>Iship for a position or a whole department                                                                                                    |                                                                                                    | Submit                                                                                                    |                                                        |
|                                             | Subject person                                                                                                    | * Direct supervisor                                                                                                    |                                                                                                    |                                                                                                    |                                                        |
|                                             | WENDY MEDVED                                                                                                    | × v                                                                                                    | ¥                                                                                                    | Required information Direct supervisor Former health region                                                                                                    |                                                        |
|                                             | * Former health region                                                                                                    |                                                                                                    |                                                                                                    | Union/Non-union<br>Location – please indicate Location code and Depar                                                                                                    |                                                        |
|                                             | None                                                                                                    |                                                                                                    | ¥                                                                                                    |                                                                                                    |                                                        |
|                                             | * Union/Non-union                                                                                                    |                                                                                                    |                                                                                                    |                                                                                                    |                                                        |
|                                             | None                                                                                                    |                                                                                                    | •                                                                                                    |                                                                                                    |                                                        |
|                                             | *Location – please indicate Location of                                                                                                    | code and Department code if known 😧                                                                                                    |                                                                                                    |                                                                                                    |                                                        |
|                                             | Include the location – department (er                                                                                                    | nter payroll department code if known)                                                                                                    | ×                                                                                                    |                                                                                                    |                                                        |
|                                             |                                                                                                    |                                                                                                    |                                                                                                    |                                                                                                    |                                                        |
|                                             | * VP Portfolio                                                                                                    |                                                                                                    |                                                                                                    |                                                                                                    |                                                        |
| For mo<br>Reques<br>All inqu                | re information on how<br>tor Training" or refer t<br>liries can by logged in N                                                                                                    | to create a case, refer t<br>o the FAQ – KB0011076<br>My Connection under Po                                                                                                    | o the training cour<br>osition Managemer                                                                                                    | se called "Position Manager<br>nt & Position Manager                                                                                                    | anagement<br>nent Inquir                               |
| For mo<br>Reques<br>All inqu                | re information on how<br>tor Training" or refer t<br>uiries can by logged in N<br>rch MyConnection ٩<br>MyServices MyTraining • COVID-19 •                                                                                                    | to create a case, refer t<br>o the FAQ – KB0011076<br>My Connection under Pc                                                                                                    | o the training cour<br>osition Managemer                                                                                                    | se called "Position Manager<br>nt & Position Manager<br><sup>To-dos My</sup>                                                                                                    | anagement<br>nent Inquir<br><sub>Cases Tours</sub> w • |
| For mo<br>Reques<br>All inqu                | re information on how<br>tor Training" or refer t<br>liries can by logged in N<br>ich MyConnection Q<br>MyServices MyTraining COVID-19 +<br>Home > _MyServices > Positio                                                                                                    | n to create a case, refer t<br>o the FAQ – KB0011076<br>My Connection under Po                                                                                                    | o the training cour<br>osition Managemer                                                                                                    | se called "Position Manager<br>nt & Position Manager<br>Todos My<br>Search Services Q                                                                                                    | anagement<br>nent Inquir<br><sub>Cases Tours w</sub>   |
| For mo<br>Reques<br>All inqu                | re information on how<br>itor Training" or refer t<br>airies can by logged in N<br>mch MyConnection Q<br>MyServices MyTraining COVID-19 •<br>Home > _MyServices > Positio<br>Categories                                                                                                 | n to create a case, refer t<br>o the FAQ – KB0011076<br>My Connection under Po<br>n Management                                                                                                    | o the training cour<br>osition Managemer                                                                                                    | se called "Position Manager<br>Int & Position Manager<br>To dos My<br>Search Services Q<br>#1   #                                                                                                    | anagement<br>ment Inquir<br>Cases Tours 💌 🕶            |
| For mo<br>Reques<br>All inqu                | re information on how<br>itor Training" or refer t<br>siries can by logged in N<br>mch.MyConnection Q<br>MyServices MyTraining COVID-19 =<br>Home > _MyServices > Positio<br>Categories<br>Benefits                                                                                     | n Management Position Management Position Management Position Management Position Management Position Management Inquiry                                                                                                    | o the training cour<br>position Managemer                                                                                                    | se called "Position Manager<br>Int & Position Manager<br>To dos My<br>Search Services Q<br>Create new position                                                                                                    | anagement<br>nent Inquir<br>cases Tours 🛛 🕊 🗣          |
| For mo<br>Reques<br>All inqu                | re information on how<br>itor Training" or refer t<br>airies can by logged in N<br>rch MyConnection Q<br>MyServices MyTraining COVID-19 •<br>Home > _MyServices > Positio<br>Categories<br>Benefits<br>COVID-19<br>MyTraining                                                           | n to create a case, refer t<br>o the FAQ – KB0011076<br>My Connection under Pc<br>n Management<br>Position Management Inquiry<br>Inquiry regarding position<br>management process or other position<br>management process or other position                                                                                                    | to the training cour<br>position Managemer<br>position Managemer<br>Request for Existing OOS Position<br>Position management form for non-<br>exempt positions                                                                                                    | se called "Position Manager<br>It & Position Manager<br>To do My<br>Search Services Q<br>III   III<br>Create new position<br>Request creation of new position                                                                                                    | anagement<br>ment Inquir<br>Cases Tours 💌 🕶            |
| For mo<br>Reques<br>All inqu                | re information on how<br>itor Training" or refer t<br>siries can by logged in N<br>rch MyConnection Q<br>MyServices MyTraining COVID-19 •<br>Home J MyServices Positio<br>Categories<br>Benefits<br>COVID-19<br>MyTraining<br>Pavroli                                                   | n Management Position Management Position Management Position Management Position Management Inquiry Inquiry regarding position management requests                                                                                                    | Co the training cour<br>position Managemer<br>Request for Existing OOS Position<br>Position management form for non-<br>exempt positions                                                                                                    | se called "Position Manager<br>It & Position Manager<br>To do My<br>Search Services Q<br>III   III<br>Create new position<br>Request creation of new position                                                                                                    | anagement<br>nent Inquir<br>cases Tours w              |
| For mo<br>Reques<br>All inqu                | re information on how<br>itor Training" or refer t<br>siries can by logged in N<br>http://www.comection Q<br>MyServices MyTraining Q<br>Categories<br>Benefits<br>COVID-19<br>MyTraining<br>Payroll<br>Desition Management                                                              | n Management  Position Management  Position Management  Position Management  Position Management Inquiry Inquiry regarding position management requests  View Details                                                                                                    | to the training cour<br>position Managemer<br>Request for Existing OOS Position<br>Position management form for non-<br>exempt positions<br>View Details                                                                                                    | se called "Position Ma<br>nt & Position Manager<br>To do My<br>Search Services Q                                                                                                    | anagement<br>nent Inquir<br>Cases Tours M              |
| For mo<br>Reques<br>All inqu                | re information on how<br>tor Training" or refer t<br>hiries can by logged in N<br>rch MyConnection Q<br>MyServices MyTraining Q<br>Home MyServices Positio<br>Categories<br>Benefits<br>COVID-19<br>MyTraining<br>Payroll<br>Position Management<br>Support for MyConnection            | To create a case, refer to to create a case, refer to to the FAQ – KB0011076<br>My Connection under Po<br>My Connection under Po<br>Position Management<br>Position Management Inquiry<br>Inquiry regarding position<br>management process or other position<br>management requests<br>View Details                                                                                                    | to the training cour<br>position Managemer<br>Position Managemer<br>Request for Existing OOS Position<br>Position management form for non-<br>exempt positions<br>View Details<br>Reporting Relationship Change                                                                                                    | se called "Position Ma<br>at & Position Manager<br>To do My<br>Search Services Q<br>III   III<br>Create new position<br>Request creation of new position<br>View Details<br>Expire a position                                                                                                    | anagement<br>nent Inquir<br>cases Tours w              |
| For mo<br>Reques<br>All inqu                | re information on how<br>tor Training" or refer t<br>siries can by logged in N<br>http://www.comection Q<br>http://www.comection Q<br>http://www.comection<br>Categories<br>Benefits<br>COVID-19<br>MyTraining<br>Payroll<br>Position Management<br>Support for MyConnection            | n Management  Position Management  Position Management  Position Management  Position Management  Position Management Inquiry Inquiry regarding position management requests  View Details  Amend a position  If you need to increase or decrease a FFE, change the duties of the job, changes to master rotation, etc.                                                                                              | to the training cour<br>position Managemer<br>position Managemer<br>Request for Existing OOS Position<br>Position management form for non-<br>exempt positions<br>View Details<br>View Details<br>Reporting Relationship Change<br>Notify of a change in reporting<br>relationship for a position or a whole<br>department                                         | se called "Position Ma<br>at & Position Manager<br>To do My<br>Search Services Q<br>III   II<br>Create new position<br>Request creation of new position<br>View Details<br>Expire a position<br>Aposition iso longer required;<br>request for position expiration                                            | anagement<br>nent Inquir<br>Cases Tours W              |
| For mo<br>Reques<br>All inqu                | re information on how<br>itor Training" or refer t<br>airies can by logged in N<br>model in the information of the information<br>MyServices MyTraining OVVID-19 •<br>Home & MyServices & Positio<br>Categories<br>Benefits<br>COVID-19<br>MyTraining<br>Payroll<br>Position Management | n Management Position Management Nosition Management Nosition Management Nosition Management Inquiry Inquiry regarding position management process or other position management requests View Details                                                                                                    | to the training cour<br>bosition Managemer<br>position Managemer<br>Request for Existing OOS Position<br>Position management form for non-<br>exempt positions<br>View Details                                                                                                    | se called "Position Manager<br>ot & Position Manager<br>To do My<br>Search Services Q<br>Create new position<br>Request creation of new position<br>View Details                                                                                                    | anager<br>ment Ir<br><sup>Cases</sup> Tours            |
| For mo<br>Reques<br>All inqu                | re information on how<br>itor Training" or refer t<br>iries can by logged in N<br>rch MyConnection Q<br>MyServices MyTraining COVID-19<br>Home MyServices Positio<br>Categories<br>Benefits<br>COVID-19<br>MyTraining<br>Payroll<br>Position Management<br>Support for MyConnection     | To create a case, refer to to create a case, refer to to the FAQ – KB0011076<br>My Connection under Poor<br>My Connection under Poor<br>My Connection under Poor<br>My Connection Management<br>Position Management Inquiry<br>Inquiry regarding position<br>management requests<br>View Details<br>Mend a position<br>If you need to increase or decrease a<br>FF, changes to master rotation, etc.<br>View Details | to the training cour<br>position Managemer<br>position Managemer<br>Request for Existing OOS Position<br>Provide the management form for non-<br>exempt positions<br>View Details<br>View Details<br>Reporting Relationship Change<br>Notify of a change in reporting<br>relationship for a position or a whole<br>department<br>View Details<br>ing the Manager H | se called "Position Ma<br>t & Position Manager<br>Todo My<br>Search Services Q<br>Iff   Iff<br>Create new position<br>Request creation of new position<br>View Details<br>Expire a position<br>Aposition is no longer required;<br>request for position expiration<br>View Details<br>Othine at 1-833-766-43 | anagemer<br>nent Inqu<br>Cases Tours (1997)            |
| For mo<br>Reques<br>All inqu<br>MyKnowledge | re information on how<br>tor Training" or refer t<br>hiries can by logged in N<br>rch MyConnection Q<br>MyServices MyTraining OVID-19<br>Home MyTraining Position<br>Categories<br>Benefits<br>COVID-19<br>MyTraining<br>Payroll<br>Position Management<br>Support for MyConnection     | an Management<br>Position Management<br>Position Management Inquiry<br>Inquiry regarding position<br>management process or other position<br>management requests<br>View Details<br>View Details<br>View Details<br>Dr MyConnection by call<br>inte is manned from 0700                                                                                                    | Request for Existing OOS Position<br>Position Management<br>Position management form for non-<br>exempt positions<br>View Details<br>Reporting Relationship Change<br>Notify of a change in reporting<br>relationship for a position or a whole<br>department<br>View Details                                                                                      | se called "Position Ma<br>t & Position Manager<br>To do My<br>Search Services Q<br>Search Services Q<br>Search Services Q                                                                                                    | anagemen<br>nent Inqui                                 |